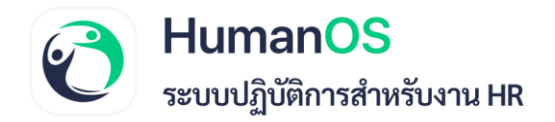

## **คู่**มือการใช้งาน

วิธีดาวน์โหลด Pay slip และเอกสาร 50 ทวิ สำหรับพนักงานที่ลาออกแล้ว

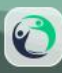

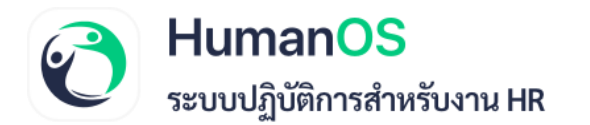

## ้วิธีดาวน์โหลด Pay slip และเอกสาร 50 ทวิ ผ่านเว็บไซต์

พนักงานที่ลาออกแล้ว สามารถเข้าสู่ระบบ HumanOS ผ่านเว็บไซต์ เพื่อดาวน์โหลด Pay Slip และเอกสาร 50 ทวิ ด้วยตนเองได้ มีขั้นตอนดังนี้

- 1. ไปที่เว็บไซต์ HumanOS <u>https://backend.humanos.biz/LoginUI.aspx</u>
- 2. กรอก "Username" และ "Password" เพื่อเข้าสู่ระบบ

| HUMANOS                                             |
|-----------------------------------------------------|
| Sign In                                             |
| Username                                            |
| Password                                            |
| Remember Forgot Password                            |
| Login                                               |
| or                                                  |
| Sign in with Microsoft                              |
|                                                     |
| 2022 © IT-CAT Company Limited.<br>Version: 6-23.7.5 |

3. เมื่อเข้าสู่ระบบแล้ว ระบบจะแสดงรายการ Pay Slip ของเดือนต่างๆ รวมถึงเอกสาร 50 ทวิ จากนั้นสามารถกด "ดาวน์โหลด Pay Slip" หรือ "พิมพ์เอกสาร 50 ทวิ" ได้เลย

| Huma          | NOS | 3           |            |                 |                        |                   |                | บริษัท ไอที-แค<br>เ | <b>เท จำกัด : 00001</b><br>ศรายุทธ มากมี (00062) |
|---------------|-----|-------------|------------|-----------------|------------------------|-------------------|----------------|---------------------|--------------------------------------------------|
|               |     | สลิปเงินเดื | อน         |                 |                        |                   |                |                     |                                                  |
| \$ เงินเดือน  | ~   |             |            |                 | ประจำปี : 2566         | •                 | 🕀 พิมพ์ 50 ກวิ | 4                   |                                                  |
| สลิปเงินเดือน |     | ลำดับ       | ประจำเดือน | รายรับ          | รายรับที่ไม่ใช่รายได้  | หักรายได้         | หักไว้         | รับสุทธิ            | สลิปเงินเดือน 3                                  |
|               |     | 1           | 05/2566    | 9,468.75        | 0.00                   | 0.00              | 450.00         | 9,018.75            | 📰 สลิปเงินเดือน                                  |
|               |     | 2           | 06/2566    | 15,918.75       | 0.00                   | 0.00              | 750.00         | 15,168.75           | 🚍 สลิปเงินเดือน                                  |
|               |     | 3           | 07/2566    | 15,806.25       | 0.00                   | 0.00              | 750.00         | 15,056.25           | 🚍 สลิปเงินเดือน                                  |
|               |     | н           | < 1 ► H F  | Page size: 20 🔻 |                        |                   |                |                     | รายการที่ 1 - 3 จาก 3 รายก                       |
|               |     |             |            |                 | * ไฟล์สลิปถูกป้องกันด้ | วยรหัสบัตรประชาชน |                |                     |                                                  |

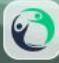

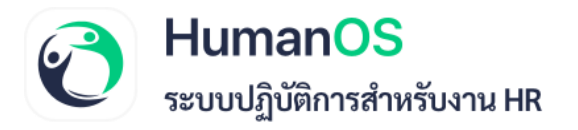

## ้ วิธีดาวน์โหลด Pay slip และเอกสาร 50 ทวิ ผ่านแอพพลิเคชั่น

พนักงานที่ลาออกแล้ว สามารถเข้าสู่ระบบ HumanOS ผ่านแอพพลิเคชั่น เพื่อดาวน์โหลด Pay Slip และเอกสาร 50 ทวิ ด้วยตนเองได้ มีขั้นตอนดังนี้

[2]

1. กดเข้าแอพพลิเคชั่น HumanOS

- 2. กรอก "Username" และ "Password" เพื่อเข้าสู่ระบบ
- 3. เมื่อเข้าสู่ระบบเรียบร้อยแล้ว ระบบจะแสดงรายการ Pay Slip ของเดือนต่างๆ รวมถึงเอกสาร 50 ทวิ

จากนั้นสามารถกด "ดาวน์โหลด Pay Slip" หรือ "พิมพ์เอกสาร 50 ทวิ" ได้เลย

| ▼ 🗎         |
|-------------|
|             |
|             |
|             |
|             |
|             |
|             |
|             |
|             |
| Ο           |
| ่มรหัสผ่าน? |
|             |
|             |
|             |

| 10:22                                                               | ◆ ₫ |
|---------------------------------------------------------------------|-----|
| ≡ HumanOS                                                           |     |
| ประจำปี<br>2023<br>4                                                | ~   |
| 👱 ดาวน์โหลด 50 ทวิ                                                  |     |
| พฤษภาคม                                                             | 3   |
| <u></u> 9,018.75                                                    |     |
| <ul> <li>๑,018.75</li> <li>มิถุนายน</li> <li>๑ 15,168.75</li> </ul> | >   |

HumanOS | ระบบปฏิบัติการสำหรับงาน HR humanos.biz Tel. 099-505-1007 Call Center Email.contact@humanos.biz

6